## Einrichtung von PROS CS Software, XS-K-MF-W und XS-K-MF-W-X Tastatur/RFID-Leser und XS-MF-W und XS-MF-W-X RFID-Leser

In diesem Dokument wird die Konfigurierung der PROS CS Software mit Xsecure Technologieträger (XS-K-MF-W-X und XS-MF-W-X) und ohne Xsecure Technologieträger (XS-K-MF-W und XS-MF-W) beschrieben.

Erforderliche Elemente:

- 1. XS-K-MF-W / XS-K-MF-W-X Tastatur + RFID-Leser oder XS-MF-W / XS-MF-W-X RFID-Leser
- 2. PROS CS Software v. 6.2.0.0 oder neuer.

3. Micro-USB-Kabel (optional). Stellen Sie sicher, dass das Kabel die Datenübertragung unterstützt. Wenn der PC keine Verbindung zum Leser herstellen kann, tauschen Sie das Kabel aus. 4. PROX-USB-X-Schreibtischleser (optional).

5. Xsecure-Karten oder Schlüsselanhänger und Mifare DESFire-Karten/Schlüsselanhänger.

6. Gesonderte Mifare DESfire-Karte, wenn Sie den Leser mit einer Karte konfigurieren möchten (s. nachfolgend Schritt 7).

# 1. KONFIGURIERUNG DER XS-K-MF-W-, XS-K-MF-W-X-, XS-MF-W- UND XS-MF-W-X-LESER FÜR PROS CS SOFTWARE

1. Klicken Sie mit der rechten Maustaste auf den Leser und wählen Sie "Eigenschaften".

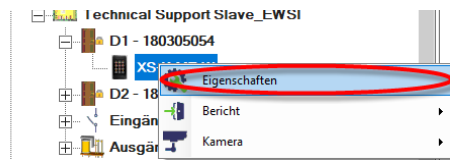

1.2.1 Wählen Sie den Lesertyp aus.

1.2.2 Wählen Sie den gewünschten Eingabemodus.

1.2.3 Stellen Sie den Wiegand-Leser auf Wiegand 34 ein.

1.2.4 Klicken Sie auf die Registerkarte "Leser konfigurieren".

| 🐹 XS-K-MF-W                                                    |                 |                                |                             | - 🗆 X                                                                                                    |
|----------------------------------------------------------------|-----------------|--------------------------------|-----------------------------|----------------------------------------------------------------------------------------------------|
| Leser konfigurieren                                            | Firmware-Ak     |                                |                             |                                                                                                    |
| Serielle Schnittstelle (COM)                                   | COM4 •          | Passwort für die Konfiguration | des Lesers                  | VERBINDUNG ZUM LESER HERSTELLEN                                                                                |
| Ändern Sie das Passwort<br>für die Konfiguration des<br>Lesers | Passwort ber    | vort<br>stätigen               | 0                           | Die Länge des Passworts beträgt 6 Zeichen. Verwenden Sie<br>Buchstaben. Zahlen und Sonderzeichen wie @#\$% ^*) |
| 13.5 MHz Einstellungen                                         | ISO14443-A (Mir | fare, NTAG)                    | <ul> <li>XSecure</li> </ul> |                                                                                                    |
|                                                                |                 |                                |                             |                                                                                                    |
| Hintergrundbeleuchtung                                         | 2               |                                |                             |                                                                                                    |
| Grün                                                           | 74 %            |                                |                             | •                                                                                                    |
| Rot                                                            | 90 %            |                                |                             | •                                                                                                    |
| Summerlautstärke                                               | 100 % 🛛 🕳       |                                |                             |                                                                                                    |
| Summer aktivieren<br>PIN-Code-Länge                            | 5               | •                              |                             |                                                                                                    |
| KONFIGURATION IN DAT                                           | EI EXPORTIEREN  | KONFIGURATION AUS DA           | TEI IMPORTIEREN             |                                                                                                    |
| LESER KONFIGURIEREN                                            | KONFIGURATI     | ON VOM LESER LESEN             |                             |                                                                                                    |
| KONFIGURATIONSKART                                             | EERSTELLEN      | KONFIGURATIONSKARTE LÖS        | CHEN                        |                                                                                                    |
|                                                                |                 |                                |                             |                                                                                                    |

1.6 Wenn zur Konfiguration des Lesers ein Micro-USB-Anschluss verwendet wird, klicken Sie auf die Registerkarte "Leser konfigurieren".1.7 So konfigurieren Sie den Leser mit einer Karte:

1.7.1 Verbinden Sie den PROX-USB-X Schreibtischleser mit dem PC. 1.7.2 Legen Sie eine leere Mifare DESfire-Karte auf den Schreibtischleser.

1.7.3 Klicken Sie auf die Registerkarte "Konfigurationskarte erstellen", um die Konfiguration auf die Karte zu schreiben.

1.7.4 Schalten Sie den Leser über 12 V oder USB ein.

1.7.5 Halten Sie die Konfigurationskarte 5 bis 10 Sekunden an den Leser, bis Sie einen kurzen und einen langen Piepton hören. Der Leser wird konfiguriert.

1.7.6 Wenn Sie mehrere Leser mit der gleichen Konfiguration haben, verwenden Sie die gleiche Konfigurationskarte für alle Leser.1.7.7 Wenn die Karte nicht beschrieben werden kann, versuchen

Sie, die Karte über die Registerkarte "KONFIGURATIONSKARTE LÖSCHEN" zu löschen.

1.8 Montieren Sie den Leser und verbinden Sie ihn mit dem Controller.

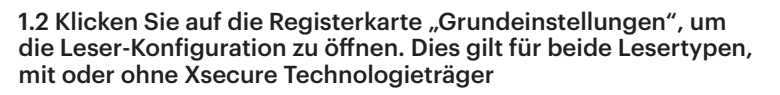

| 📱 Grundeinstellungen 🔮 Zeitzonen mit f          | reiem Zugang Display        |   | 122                                      |
|-------------------------------------------------|-----------------------------|---|------------------------------------------|
| Leser                                           | 1                           |   | 333                                      |
| Name                                            | XS-K-MF-W                   | _ |                                          |
| Тур                                             | ≪XS-K-MF-W                  |   |                                          |
| Zutrittsmodus                                   | Sarte oder PIN Code         |   | This reader has to be                    |
| Tür                                             | D1 - 180305054              | • | configured before it is                  |
| Wiegandtyp                                      | Wiegand 34                  | - | mounted.                                 |
| Freigabe durch Zeitzonen                        |                             |   | 1. Set the reader basic                  |
| Anti-Passback umgehen                           |                             |   | parameters.<br>2. Click on "Configure    |
| Ausgang durch                                   | Entry                       | - | reader" button to ope                    |
| Zutritt zu                                      | Exit                        | - | configuration window                     |
| Anti-Passback zurücksetzen                      | 00:00                       | + | 🛃 XS-K-MF-WO                             |
| 24 Stunden freier Zugang 🗔                      |                             |   | Configure Reader Fi                      |
| Wenn 0 unerlaubter Zutrittsversuche.            | sperren für 0 Minute vorher |   | Serial port (COM) COM4                   |
| Benötigte Anzahl zulässiger Benutzer für Zutrit | t 1                         | Ŧ | Change the Reader Configuration password |
| Kamera                                          | Keine                       | - | 13.5 MHz Settings ISO 14                 |
|                                                 | l osor konfeurioron         | _ | 125 KHz Settings Disat                   |
|                                                 | Leser Könliguneren          | _ | Backlight                                |
|                                                 |                             |   | Green 741                                |

1.3 Schließen Sie den Leser über ein Micro-USB-Kabel an den PC an. Wenn der Leser vom PC erkannt wird, zeigt das Feld "Serielle Schnittstelle (COM)" den Kommunikationsport an, an den der Leser angeschlossen ist, z. B. "COM4". Wenn im Feld "Serielle Schnittstelle (COM)" kein Wert angezeigt wird, wechseln Sie das USB-Kabel. 1.4 Wenn Sie einen Leser mit Xsecure Technologieträger verwenden, wählen Sie "ISO 14443-A (Mifare, NTAG)" und dann "Xsecure".

1.5 Wenn Sie einen Leser ohne Xsecure Technologieträger verwenden, wählen Sie "ISO 14443-A (Mifare, NTAG)" und dann "CSN, keine Verschlüsselung".

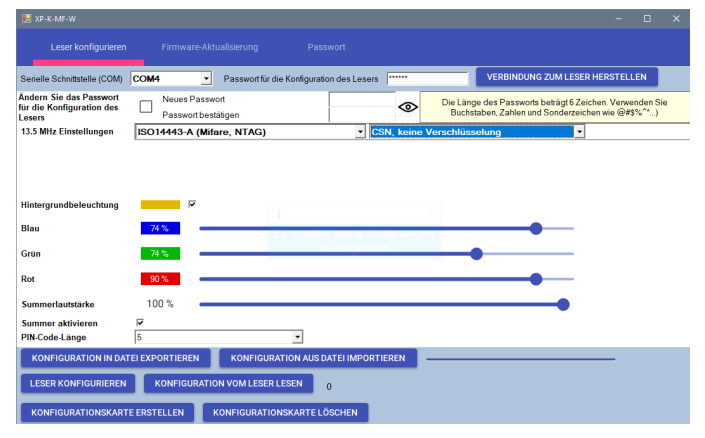

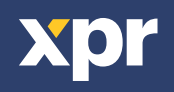

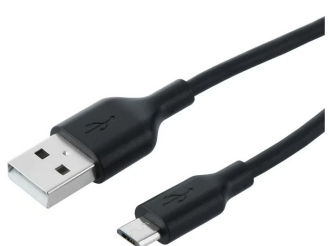

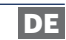

#### 2. XSECURE-TECHNOLOGIETRÄGER EINEM BENUTZER MANUELL ZUWEISEN

| 11      |                           |
|---------|---------------------------|
|         |                           |
|         |                           |
|         |                           |
| Xsecure | (88888888888),99999 99999 |

Geben Sie im Feld "Benutzer-ID (Kartennummer)" die erste Nummer der Xsecure-Karte ein.

| Benutzer ID (Kartennummer) |   | Standortcode | Benutzercode |             | Wiegand |   | 26 |  |
|----------------------------|---|--------------|--------------|-------------|---------|---|----|--|
|                            |   |              |              |             | ID 1    |   |    |  |
| 888888888                  | - | 13563        | 24120        | <b>_</b> ») | 0       | 0 | 0  |  |
| PIN Code                   |   | 0            | Card         |             |         |   | •  |  |

#### 3. XSECURE-TECHNOLOGIETRÄGER EINEM BENUTZER MIT DEM PROX-USB-X SCHREIBTISCHLESER ZUWEISEN

3.1 Konfigurieren Sie den PROX-USB-X Schreibtischleser zum Lesen der Xsecure-Technologieträger.

3.1.1 Den PROX-USB-X Schreibtischleser mit dem PC verbinden.

3.1.2 Öffnen Sie das Fenster "Benutzerverwaltung".

3.1.3 Klicken Sie auf die Registerkarte "Konfigurieren PROX-USB-X" .

3.1.4 Wählen Sie das Verschlüsselungsverfahren wie im Bild unten gezeigt und klicken Sie auf die Registerkarte "Leser konfigurieren". Der Leser liest nun die Xsecure Technologieträger.

|                            | PROX-USB-X      | ROX-USB-X Konfigurieren PROX-USB-X |                   |       |         |  |  |
|----------------------------|-----------------|------------------------------------|-------------------|-------|---------|--|--|
|                            |                 |                                    |                   |       | Eigensc |  |  |
|                            |                 |                                    |                   |       |         |  |  |
|                            |                 |                                    |                   |       |         |  |  |
|                            |                 |                                    |                   |       |         |  |  |
|                            |                 |                                    |                   |       |         |  |  |
|                            |                 |                                    |                   |       | 3.2     |  |  |
| Benutzer ID (Kartennummer) | Standortcode Be | enutzercode<br>ID 1                | Wiegand 26        | Тур   | 3.2     |  |  |
| 35288324                   |                 | 21058 -                            | 1733892 26 29956  |       | PR      |  |  |
|                            |                 | <u></u>                            |                   | _ 🖻 🕲 | Syı     |  |  |
| PIN Codo                   |                 | Karte                              | ennummer aptragen | _     |         |  |  |

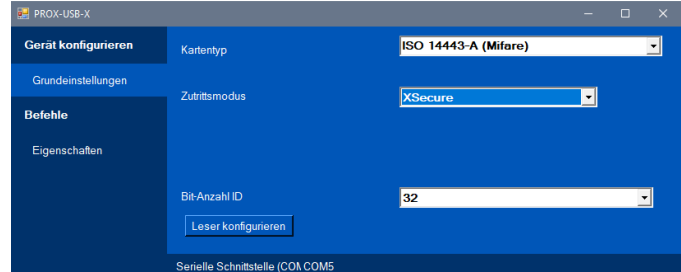

3.2 Lesen Sie die Karte mit dem Schreibtischleser.
3.2.1 Legen Sie dazu die Karte auf den PROX-USB-X-Schreibtischleser und klicken Sie auf das Symbol "Kartennummer abfragen".
Die Xsecure-ID wird in das Feld "Benutzer ID (Kartennummer)" geschrieben.

### 4. MIFARE-TECHNOLOGIETRÄGER EINEM BENUTZER MIT DEM PROX-USB-X SCHREIBTISCHLESER ZUWEISEN

4.1 Konfigurieren Sie den PROX-USB-X Schreibtischleser zum Lesen der Mifare-Technologieträger.

4.1.1 Den PROX-USB-X Schreibtischleser mit dem PC verbinden.

4.1.2 Öffnen Sie das Fenster "Benutzerverwaltung".

4.1.3 Klicken Sie auf die Registerkarte "Konfigurieren PROX-USB-X".

4.1.4 Stellen Sie die Werte wie im Bild unten angegeben ein und klicken Sie auf die Registerkarte "Leser konfigurieren". Der Leser liest nun die Mifare Technologieträger.

| Gerät konfigurieren | Kartentyp                                                          | ISO 14443-A (Mifare) |   |  |
|---------------------|--------------------------------------------------------------------|----------------------|---|--|
| Grundeinstellungen  |                                                                    |                      |   |  |
|                     | Zutrittsmodus                                                      | CSN, no encryption   | - |  |
| Befehle             | Konvertieren Sie mit dem                                           |                      |   |  |
| Eigenschaften       | NXP-Konvertierungsalgorithmus 7 Byte<br>Mifare UID in 4 Byte NUID. |                      |   |  |
|                     | Bit-Anzahl ID                                                      | From card            |   |  |
|                     | Leser konfigurieren                                                |                      |   |  |

PROX-USB-X Konfigurieren PROX-USB-X

| Benutzer ID (Kartennummer) | Standortcode | Benutzercode |             | Wiegand 26 |             |       |
|----------------------------|--------------|--------------|-------------|------------|-------------|-------|
|                            |              |              |             | ID 1       |             |       |
| 55661122                   |              |              | <b>_</b> )) | 5329474    | 81          | 21058 |
| PIN Code                   | 0            | Card         | k           | artennumm  | er abfragen | -     |

4.2 Lesen Sie die Karte mit dem Schreibtischleser. 4.2.1 Legen Sie dazu die Karte auf den PROX-USB-X-Schreibtischleser und klicken Sie auf das Symbol "Karteummer abfragen".

4.2.2 Die Mifare-ID wird in das Feld "Benutzer-ID" geschrieben.

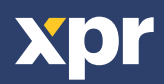

CE